## NJROTC Required Forms 2021-2022 Step-by-Step

\*we hope that this will be of great assistance to everyone\* \*a safe tip is to simply keep a copy of EVERY document just in case ;)\*

### **Physicals**

- 1. Go to https://www.athleticclearance.com/login.php
- 2. If asked to, press "CA"
- 3. Login with made username + password
  - a. If you are an upcoming NS1, you may have to register
- 4. Press "Start Clearance Here!"
- 5. Select year "2021-2022"
- 6. School "Troy (CIF-SS)"
- 7. Sport "NJROTC"
- 8. Once submitted, fill in the following information requested
- 9. Download and print out the document with the text "Download Your School's Physical Form Here"
  - a. With this form, you will fill out again and go to your doctor/physician to get signed off for
    - i. If by chance they are not accepting physicals, check out the location mentioned by First Sergeant Barnes by scrolling down
- 10. Fill out the rest of this questionnaire
- 11. At the end you will be shown a confirmation screen in which you will print out and get it signed by both yourself and your parents

\*make sure to make an extra copy of both forms you printed for the physical\*deliver the main copy to the front office\*deliver the EXTRA copy to the NSIs

### **Health Risk Screening**

- 1. Print out the document
- 2. Complete the asked questions
- 3. When reaching question number 4, mark that you do exercise more than 30 minutes a day because walking to classrooms accommodate for that time
- 4. Sign the form with your parents

\*deliver ONLY to the NSIs

#### **Standard Release**

- 1. Print out the document
- 2. Complete and fill out the asked questions
- 3. Sign the form with your parents

\*deliver ONLY to the NSIs

# **COVID Waiver**

- 1. Print out the document
- 2. Sign the form with your parents

\*make sure you make a copy of your signed form\*deliver original to Admin\*deliver copy to the NSIs